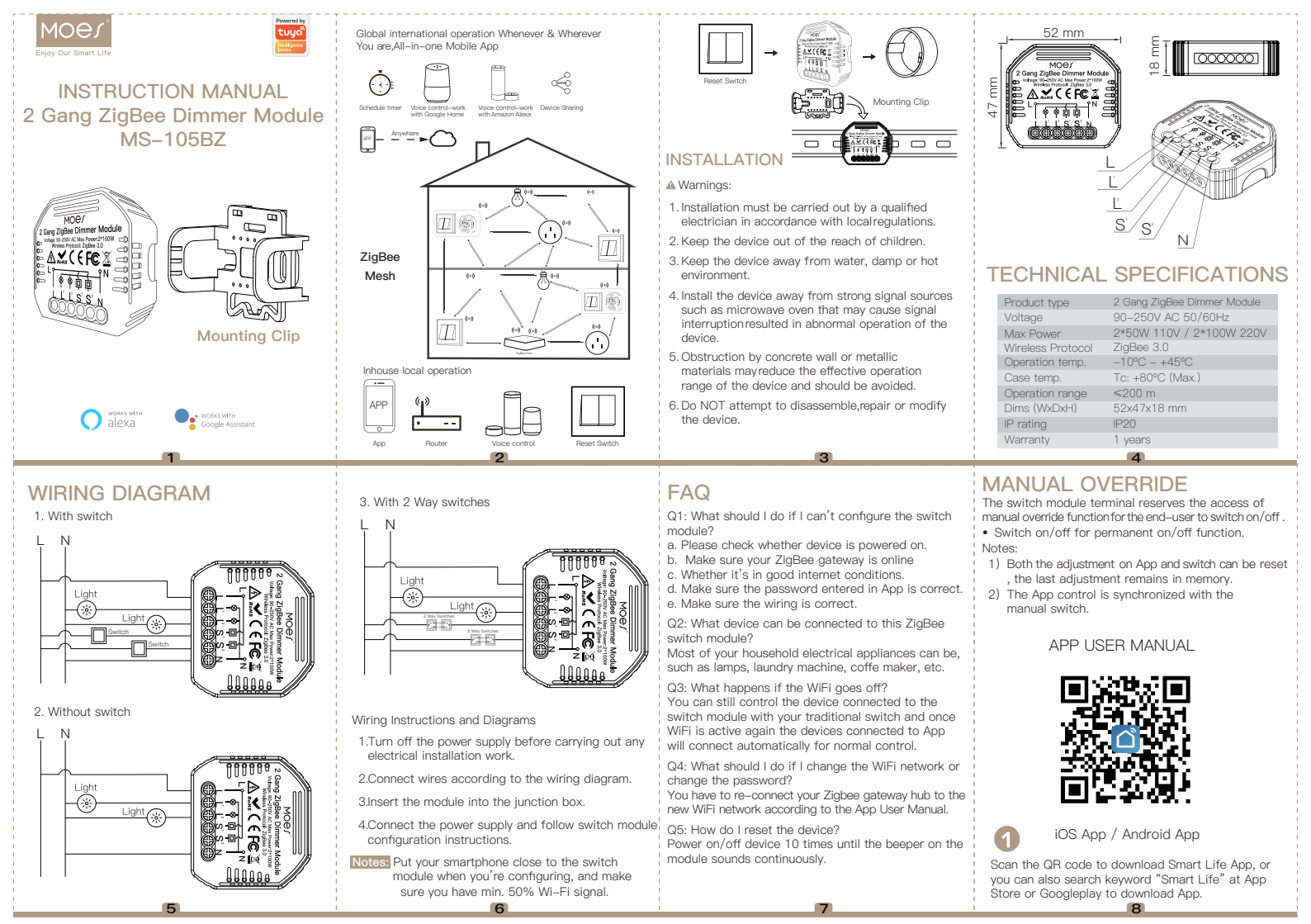

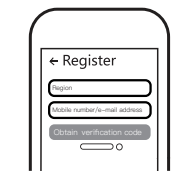

Log in or register your account with your mobile number or e-mail address. Type in the verification code sent to your mobile or mail box, then set your login password. Click "Create Family" to enter into the App.

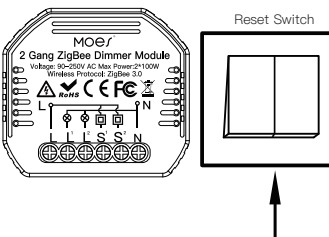

9

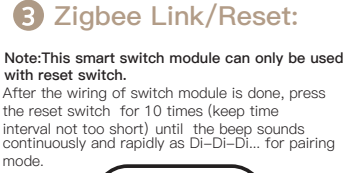

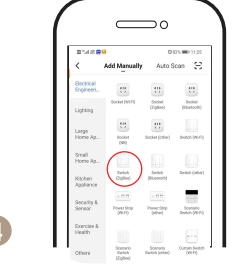

Open the App, select "+" on top right and choose "switch (Zigbee)" to add device.

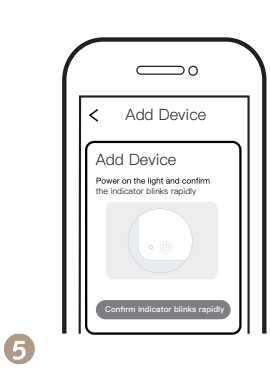

Confirm the Zigbee switch module is beeper rapidly. (twice a second).

11

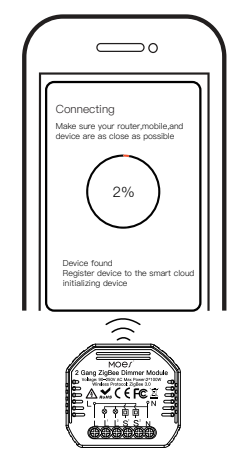

The connecting will take about 10–120 seconds to complete depending on your network condition.

6

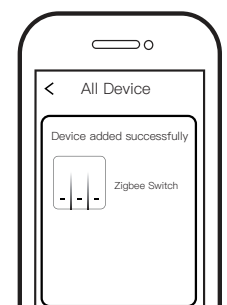

7

When pairing is done, the Zigbee switch will be shown on the App, and you are able to change the device name to your own taste.

13

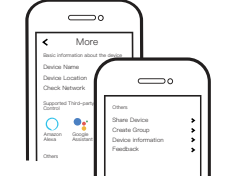

Connect to Amazon Alexa or Google Assistant for voice control, or share the devices with your families or friends.

8

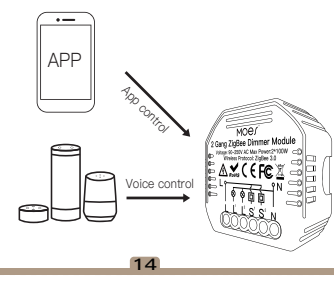

9

Enjoy your smart life of home automation for lighting control by using our All–in–one mobile App wherever you are in the world or simply by voice control when you are sitting at home comfortably.

> WENZHOU NOVA NEW ENERGY CO.,LT Address: Power Science and Technology Innovation Center, NO.238, Wei 11 Road Yueqing Economic Development Zone, Yueqing, Zhejiang, China Tel:+86–577–57186815 Email:service@moeshouse.com

> > 15

ECREP AMZLAB GmbH Laubenhof 23, 45326 Esser Made in China Thank you for your support and purchase at we Moes,we are always here for your complete satisfaction,just feel free to share your great shopping experience with us.

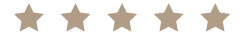

If you have any other need, please do not hesitate to contact us first, we will try to meet your demand.

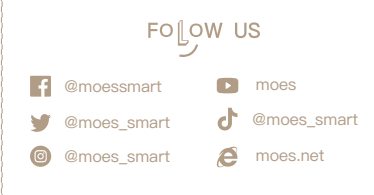

16

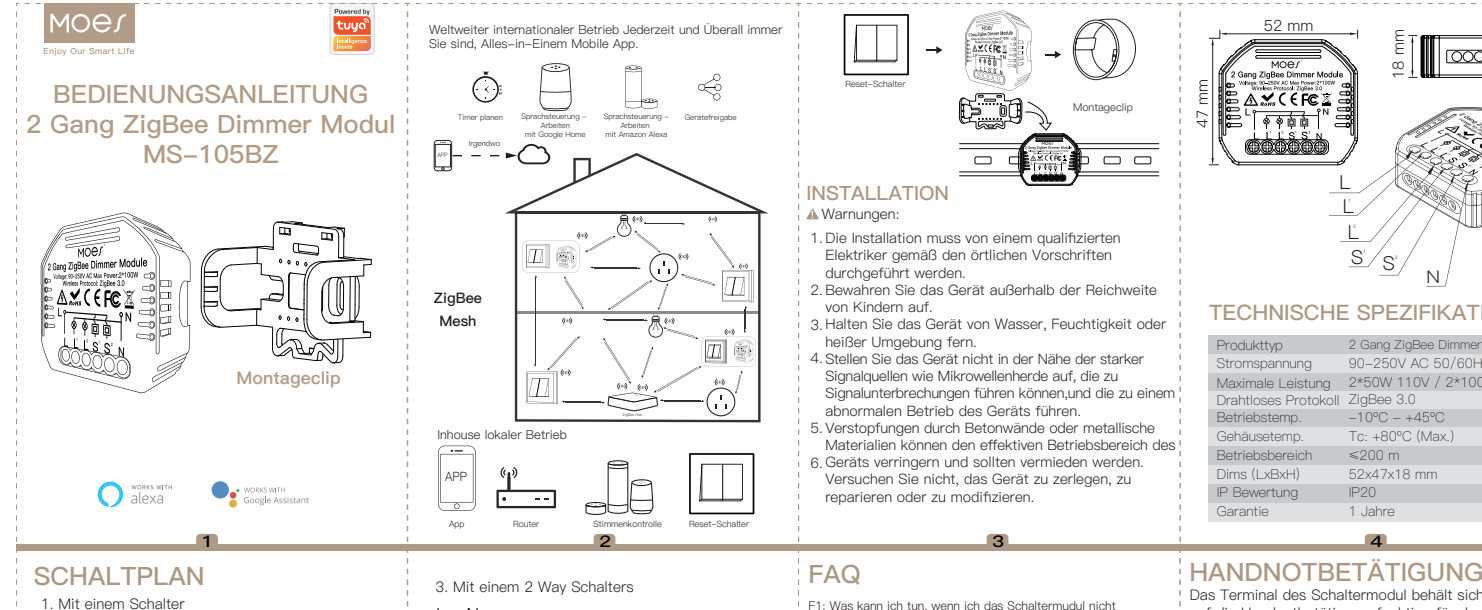

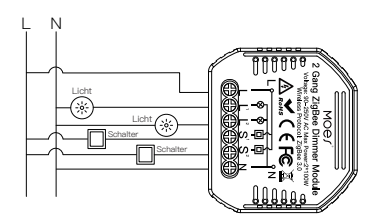

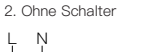

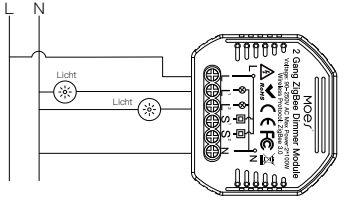

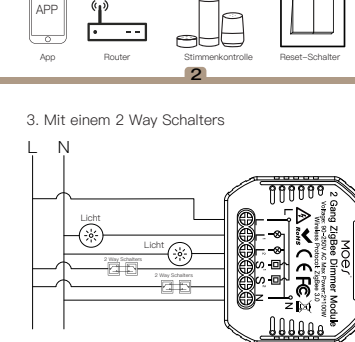

Verdrahtungsanweisungen und Diagramme

- 1.Schalten Sie die Stromversorgung aus, bevor Sie
- elektrische Installationsarbeiten durchführen.
- 2.Schließen Sie die Kabel gemäß dem Schaltplan an.
- 3.Setzen Sie das Modul in die Anschlussdose ein. 4.Schließen Sie die Energieversorgung an und
- befolgen Sie die Konfigurationsanweisungen des
- Schaltermodul.

Hinweis: Stellen Sie Ihr Smartphone bei der Konfiguration in die Nähe des Schaltermodul und stellen Sie sicher, dass Sie min, 50% WiFi Signal haben, 6

F1: Was kann ich tun, wenn ich das Schaltermudul nicht konfigurieren kann?

a.Bitte überprüfen Sie, ob das Gerät eingeschaltet ist. b.Stellen Sie sicher, dass sich Ihr Mobiltelefon und Ihr

- Schaltermodul im selben 2.4 GHz WiFi Netzwerk befinden. c.Ob es unter auten Internetbedinaungen ist.
- d.Stellen Sie sicher, dass das in der App eingegebene Passwort korrekt ist

e.Stellen Sie sicher, dass die Verkabelung korrekt ist. F2: Welches Gerät kann an dieses Zigbee Schaltermodul angeschlossen werden?

Die meisten Elektrogeräte Ihres Haushalts können es verbinden werden.wie z.B Lampen. Waschmaschinen. Kaffeemaschinen usw. F3: Was passiert, wenn das WiFi ausgeht?

Sie können die Geräte weiterhin mit Ihrem herkömmlichen Schalter steuern, die verbindt zu das Schaltermodul, Sobald das WiFi wieder aktiv ist, stellt das mit dem Modul verbundene Gerät automatisch eine Verbindung zu Ihrem WiFi Netzwerk her.

F4: Was kann ich tun, wenn ich das WiFi oder das Passwort ändere?

Sie müssen unser Zigbee Dimmer Modul gemäß dem App Benutzerhandbuch erneut mit dem ZigBee Gateway Hub verbinden.

Sie müssen Ihren ZigBee Gateway Hub gemäß dem App Benutzerhandbuch erneut mit dem neuen WiFi Netzwerk verhinden

- F5: Wie setze ich das Gerät zurück?
- Schalten Sie das Gerät 10 Mal ein / aus, bis der Piepser am Modul kontinuierlich ertönt

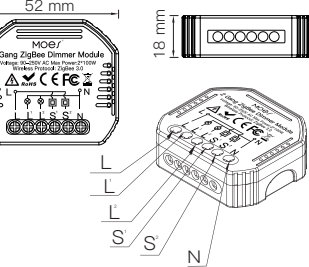

## TECHNISCHE SPEZIEIKATIONEN

| Produkttyp           | 2 Gang ZigBee Dimmer Modul |
|----------------------|----------------------------|
| Stromspannung        | 90-250V AC 50/60Hz         |
| Vaximale Leistung    | 2*50W 110V / 2*100W 220V   |
| Drahtloses Protokoll | ZigBee 3.0                 |
| Betriebstemp.        | -10°C - +45°C              |
| Gehäusetemp.         | Tc: +80°C (Max.)           |
| Betriebsbereich      | ≤200 m                     |
| Dims (LxBxH)         | 52x47x18 mm                |
| P Bewertung          | IP20                       |
| Garantie             | 1 Jahre                    |
|                      |                            |

- Das Terminal des Schaltermodul behält sich den Zugriff
- auf die Handnotbetätigungsfunktion für den. Endbenutzer zum Ein- und Ausschalten vor.

 Ein-/Ausschalten f
ür permanente Ein / Aus-Funktion. Hinweis:

- 1) Sowohl die Einstellung an der App als auch der
- Schalter können zurückgesetzt werden, und die letzte
- Einstellung bleibt im Speicher.

2)Die App Steuerung ist mit dem manuellen Schalter synchronisiert.

## APP Benutzerhandbuch

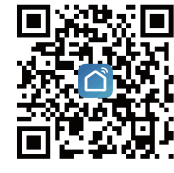

iOS App / Android App

Scannen Sie den QR Code, um die Smart Life App herunterzuladen, oder suchen Sie im App Store oder bei Googleplay nach dem Stichwort "Smart Life", um die App herunterzuladen. 8

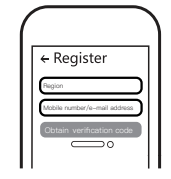

Melden Sie sich an oder registrieren Sie Ihr Konto mit Ihrer Handynummer oder E-Mail Adresse. Geben Sie den Bestätigungscode ein, der an Ihr Mobiltelefon oder Ihre Mailbox gesendet wurde, und legen Sie dann Ihr Anmeldekennwort fest. Klicken Sie auf " Create Family um die App aufzurufen.

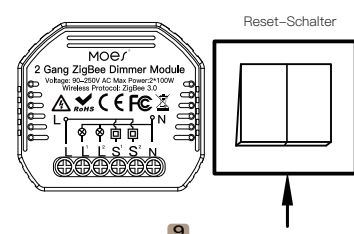

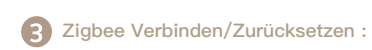

Hinweis: Dieses intelligentes Schaltermodul kann nur mit Reset-Schalter verwendet werden.

Nachdem die Verkabelung des Schaltmoduls abgeschlossen ist, drücken Sie den Schalter für die Eingabetaste 10 Mal (halten Sie das Zeitintervall nicht zu kurz), bis der Signalton für den Pairing-Modus kontinuierlich und schnell als Di-Di-Di ... ertönt.

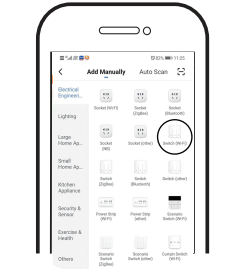

Öffnen Sie die App, wählen Sie oben rechts "+" und dann "Switch (Zigbee)", um das Gerät hinzuzufügen.

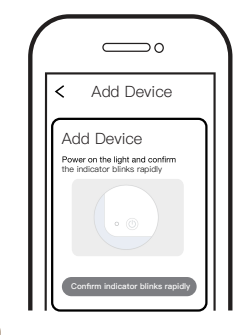

Stellen Sie sich sicher, dass das ZigBee Schaltermodul schnell piept (zweimal pro Sekunde).

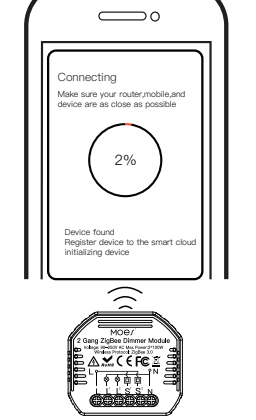

Die Verbindung dauert je nach Netzwerkzustand ca. 10–120 Sekunden.

12

6

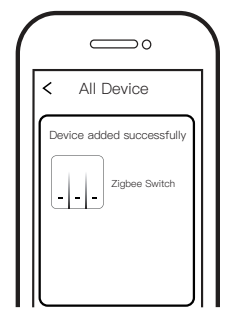

Wenn das Pairing abgeschlossen ist, wird der Schalter in der App angezeigt.

13

7

## More The interview Constrained Constrained Constraine

Stellen Sie eine Verbindung zu Amazon Alexa oder Google Assistant zur Sprachsteuerung her oder teilen Sie die Geräte mit Ihren Familien oder Freunden.

8

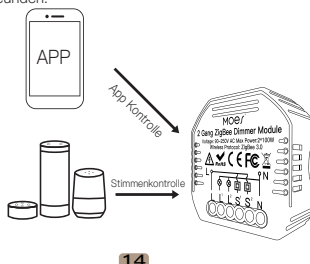

9

6

Genießen Sie Ihr intelligentes Leben in der Hausautomation für die Lichtsteuerung, indem Sie unsere Alles-in-Einem Mobileapp überall auf der Welt verwenden oder einfach per Sprachsteuerung, wenn Sie bequem zu Hause sitzen.

11

WENZHOU NOVA NEW ENERGY CO.,L Address: Power Science and Technolog Innovation Center, NO.238, Wei 11 Roc Yueqing Economic Development Zone, Yueqing, Zhejiang, China Tel:+86–577–57186815 Email:service@moeshouse.com

15

ECREP AMZLAB GmbH Laubenhof 23, 45326 Esser Made in China Vielen Dank für Ihre Unterstützung und Ihren Kauf bei uns Moes. Wir sind immer für Ihre Zufriedenheit da. Teilen Sie uns einfach Ihr großartiges Einkaufserlebnis mit.

 $\star \star \star \star \star$ 

Wenn Sie weitere Anforderungen haben, zögern Sie bitte nicht, uns zuerst zu kontaktieren. Wir werden versuchen, Ihre Anforderungen zu erfüllen.

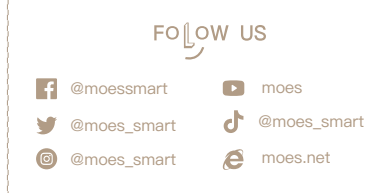

16